## El Sistema de Bienestar Universitario te informa el procedimiento para realizar solicitudes de Monitorias y Tutorías académicas

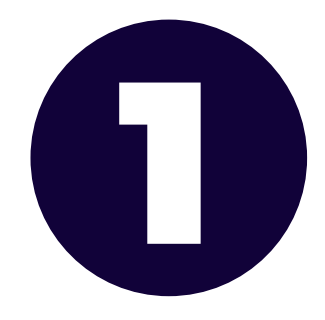

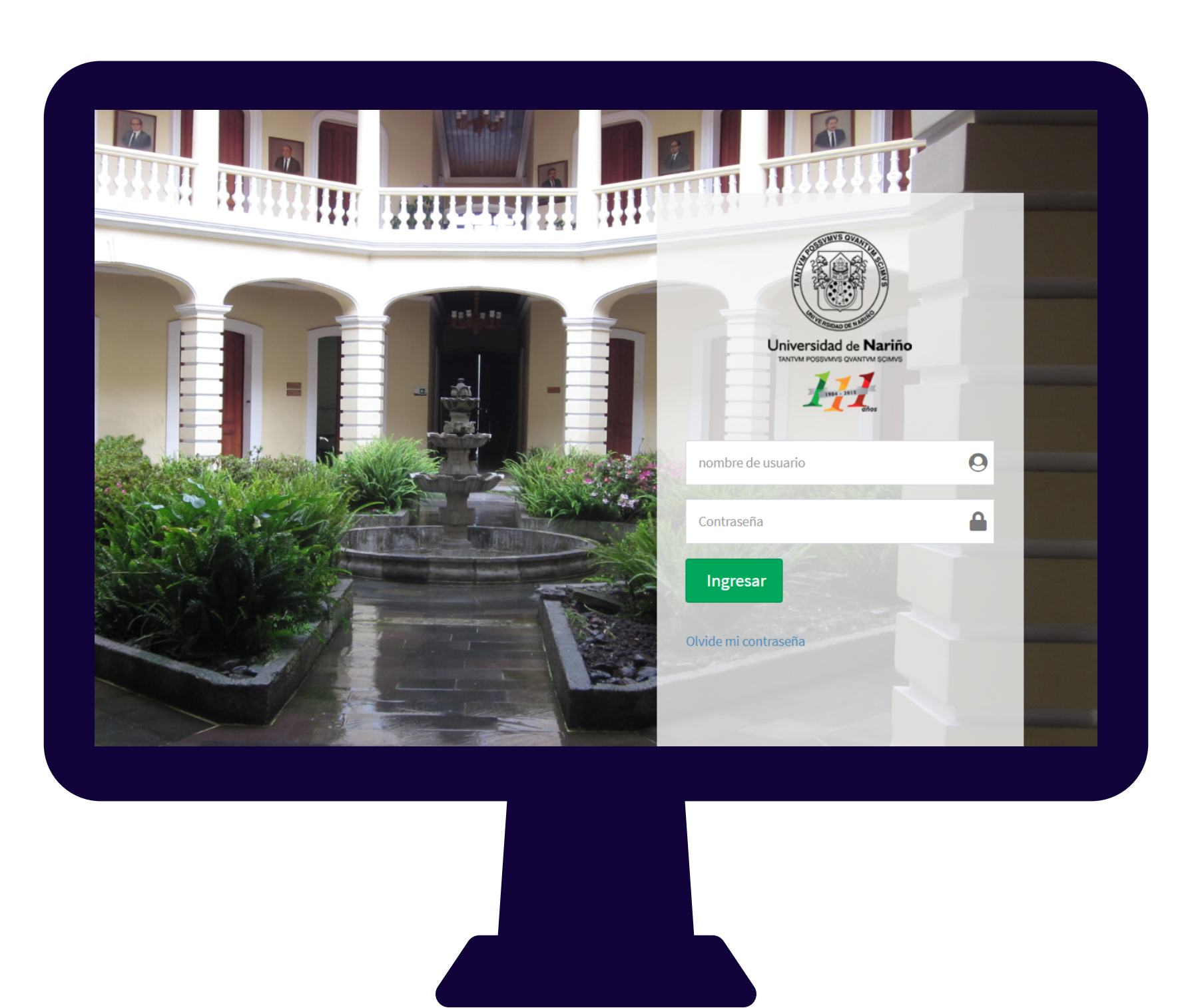

Ingresa con su usuario y su contraseña en la plataforma

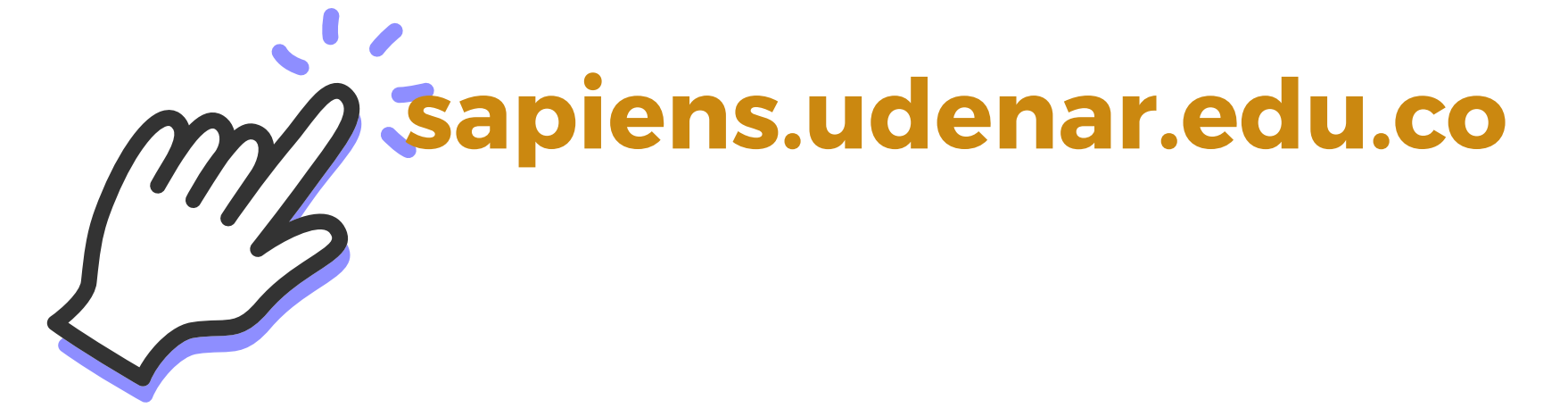

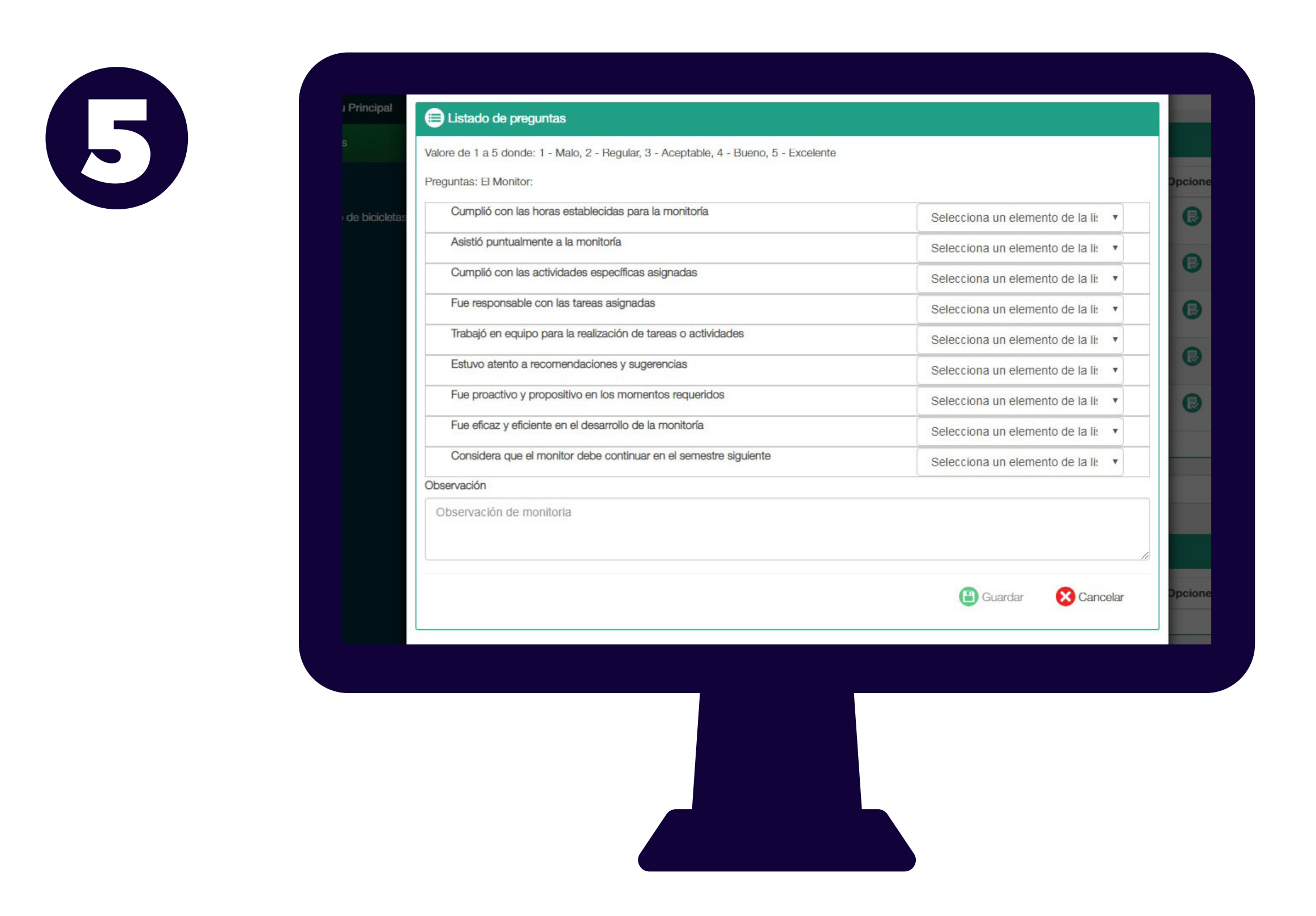

Para realizar solicitudes en continuidad el(la) usuario(a) deberá realizar la **evaluación de satisfacción** de todos(as) los(as) estudiantes vinculados(as) que se desempeñaron como Monitores(as) o Tutores(as) Académicas durante el semestre anterior seleccionando la opción evaluar.

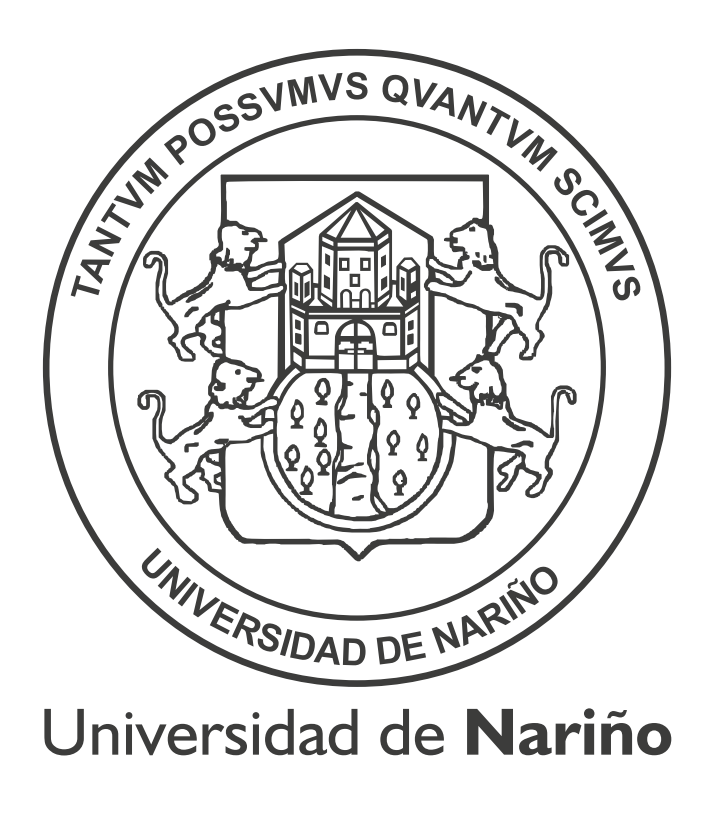

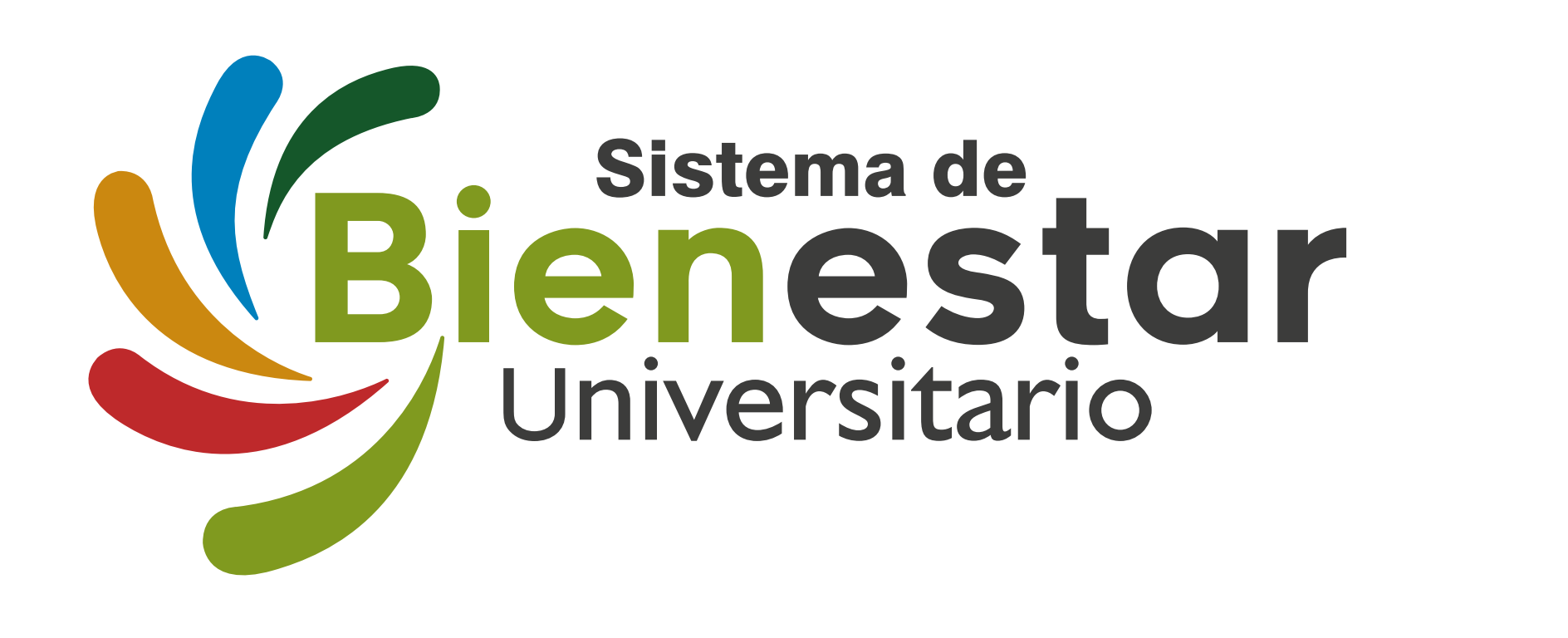

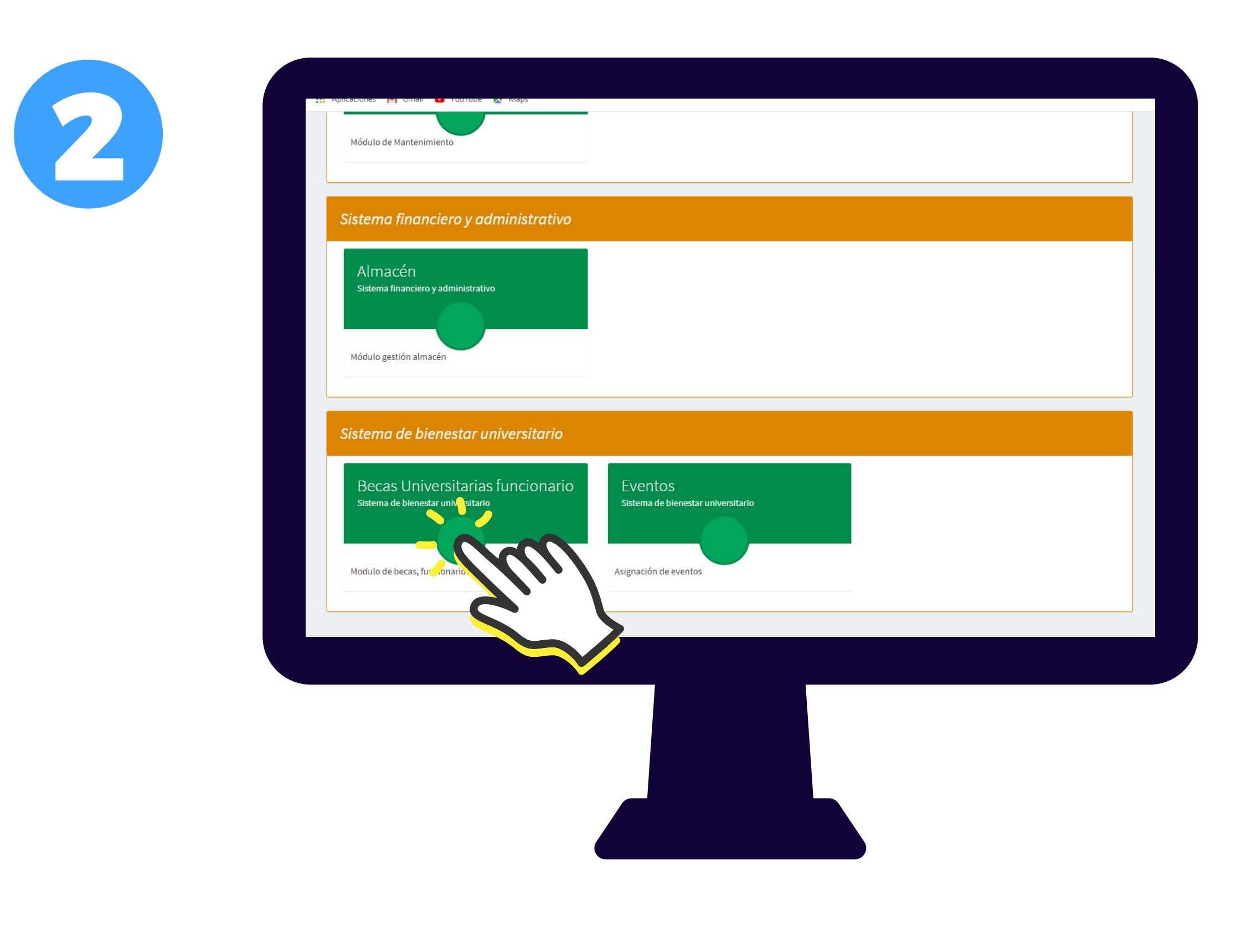

Una vez en SAPIENS ingresa en el módulo

## **Becas Universitarias Funcionario**

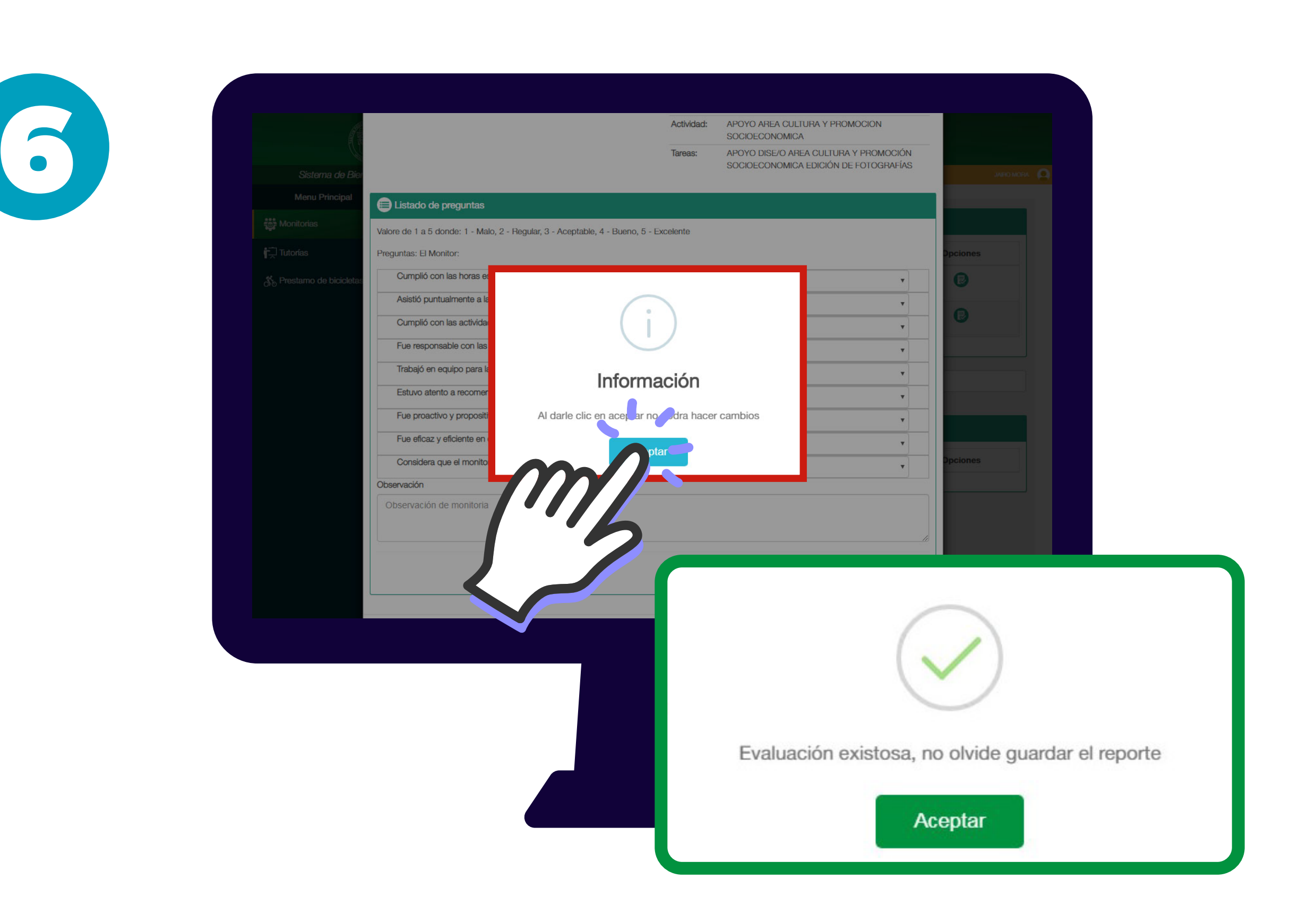

Una vez realizada la evaluación de satisfacción de las Monitoras y Tutorías Académicas, **Cerciórese que el sistema registre su evaluación**.

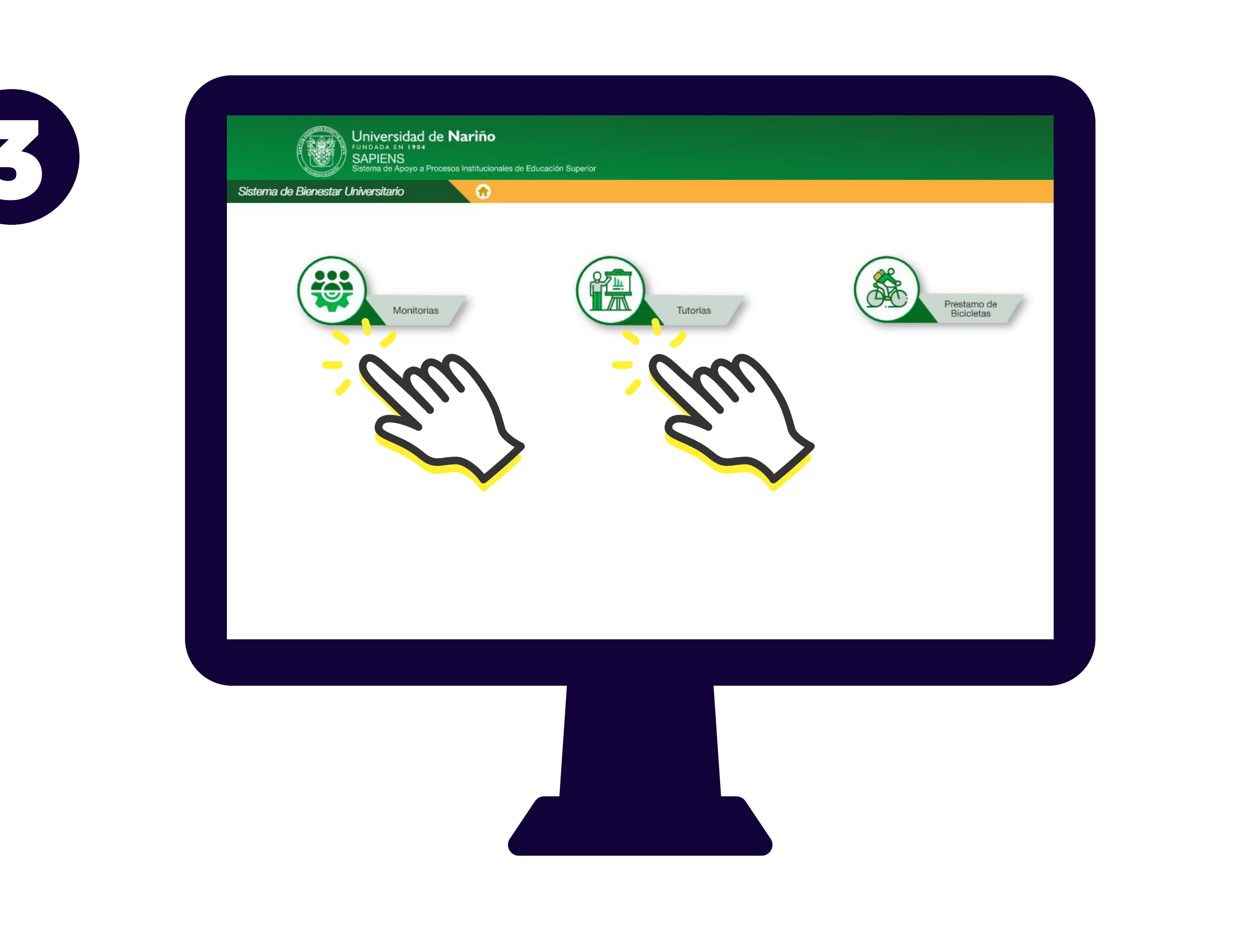

Selecciona el icono de la solicitud que desea ingresar

**Monitorias o Tutorías** 

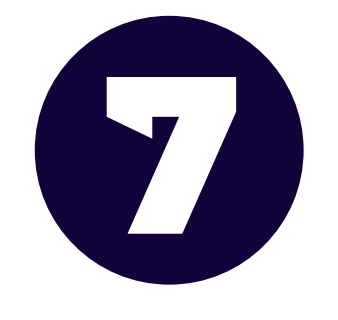

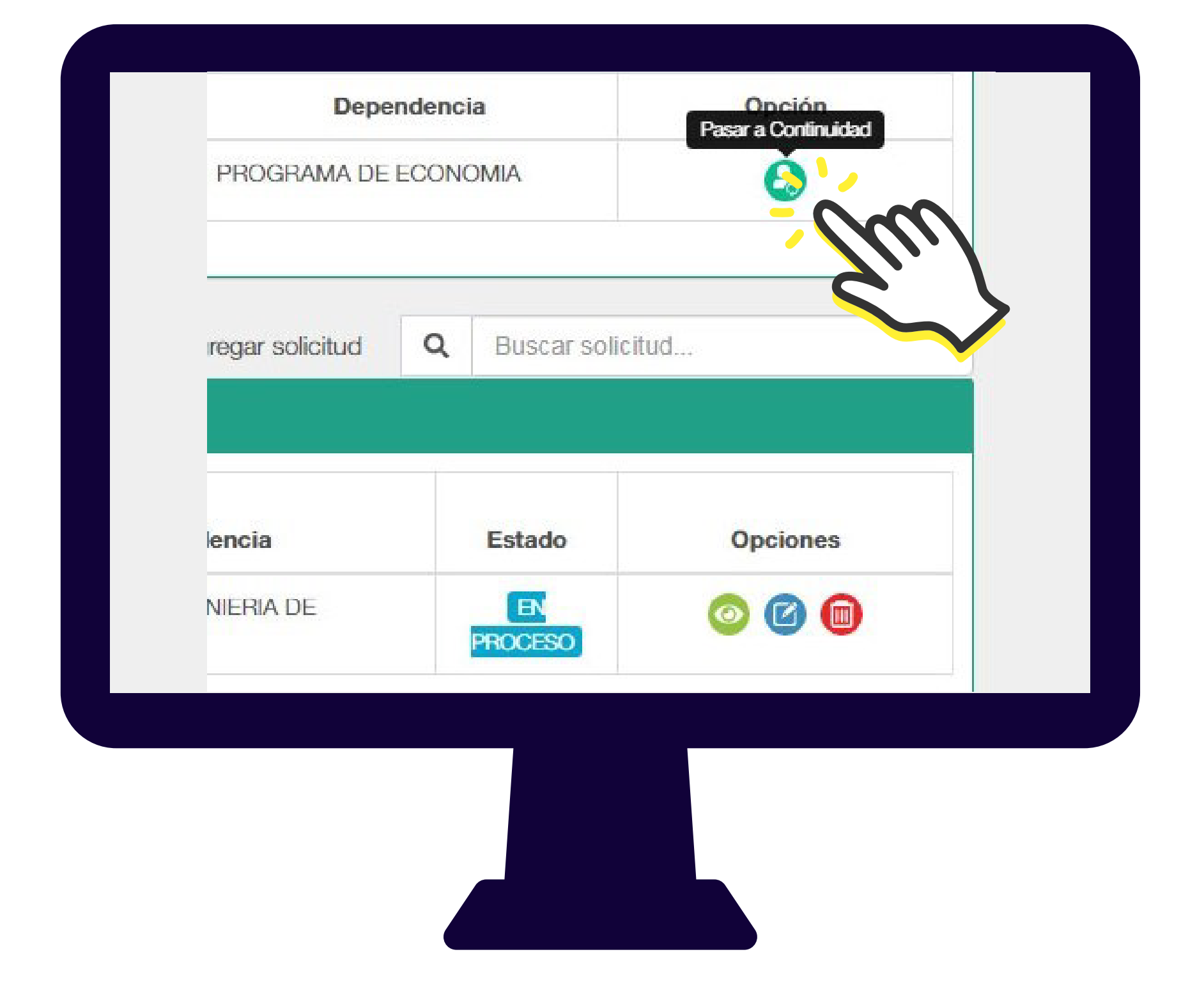

Después de registrar la evaluación de la totalidad de Monitores(as) o Tutores(as) Académicas vinculados(as) durante el semestre anterior, puede realizar la solicitud en continuidad seleccionando **Pasar a Continuidad**.

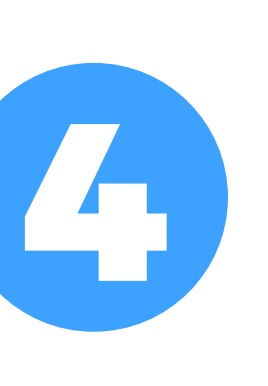

 $\bullet$ 

| PROGRAMA DE INGENIERIA<br>DE SISTEMAS | ACEPTA            |  |
|---------------------------------------|-------------------|--|
| PROGRAMA DE INGENIERIA<br>DE SISTEMAS | ACEPTA            |  |
| Agregar solicitud                     | Buscar solicitud. |  |
|                                       |                   |  |

Una vez seleccionado la opción ingresar Monitorias o Tutorías, el aplicativo le indicara las Monitorias o Tutorías Académicas que puede solicitar en **Continuidad** o la opción **Agregar Solicitud** para nuevas solicitudes.

| Menu Principal            |                                                     |                                  |                          |                           |
|---------------------------|-----------------------------------------------------|----------------------------------|--------------------------|---------------------------|
| 😅 Monitorias              | Nueva Solicitud de Monitoria                        |                                  |                          |                           |
| Tutorías                  | O Actividad:                                        | O Tareas:                        |                          |                           |
| So Prestamo de bicicletas | Escriba la actividad principal.                     | Escriba las tarea                | as del monitor.          |                           |
|                           | Modalidad:                                          | Número de Monitores solicitados: | • Requisito semestre:    |                           |
|                           | Seleccione un elemento de la lista                  |                                  | Semestre superior a      |                           |
|                           | <ul> <li>Tiene CDP:</li> <li>NO SI</li> </ul>       |                                  | 🕒 Guardar 👔              | X C:                      |
|                           | Tiene CDP:  NO SI                                   |                                  | 🕒 Guardar 📀              | <b>≥</b> C∉               |
|                           | <ul> <li>● Tiene CDP:</li> <li>● NO ○ SI</li> </ul> |                                  | 🕒 Guardar 👔              | <mark>≫</mark> C₂         |
|                           | <ul> <li>● Tiene CDP:</li> <li>● NO ○ SI</li> </ul> |                                  | 🕒 Guardar 👔              | <mark>≳</mark> Ca         |
|                           | <ul> <li>● Tiene CDP:</li> <li>● NO ● SI</li> </ul> |                                  | (La Guardar )            | <b>X</b> €                |
|                           | Tiene CDP:     NO   SI                              | Generar re                       | eporte                   | S Ca<br>Buscar solicitud  |
|                           | Tiene CDP:  NO SI  SI  SI  SI  SUCCITUDES           | Generar re                       | eporte Agregar solicitud | Q       Buscar solicitud  |
|                           | Tiene CDP:  NO SI  SI  SI  SI  SULCITUDES           | Generar re                       | eporte Agregar solicitud | SC:<br>Q Buscar solicitud |

Si su solicitud es nueva seleccione **Agregar Solicitud** y diligencie el formulario según sus requerimientos y verifique que aparece en listado de solicitudes Nuevas.

## Mayor Información: 3128622839 bienestar@udenar.edu.co